## Intervisie

handleiding

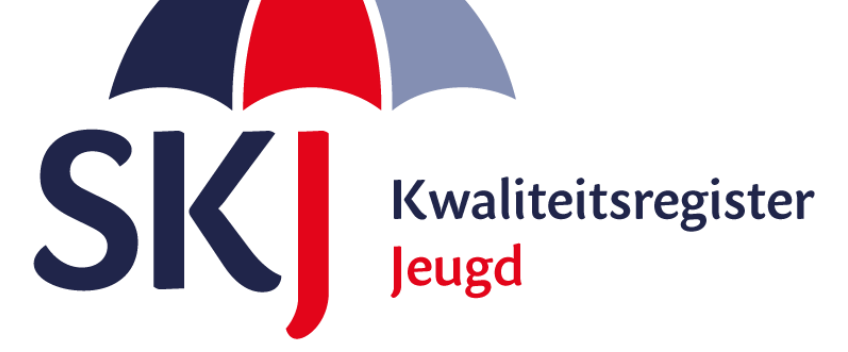

Deze korte handleiding geeft stap voor stap uitleg hoe u als **jeugdzorgwerker** uw intervisie kunt indienen in Mijn SKJ.

Lees deze goed door alvorens uw activiteit in te dienen.

Er zijn twee mogelijkheden om uw intervisieverklaring te downloaden en in te voeren in Mijn SKJ. Klik hieronder het onderwerp aan wat voor u relevant is.

- Intervisie invoeren oude voorwaarden
- Intervisie invoeren nieuwe voorwaarden

Onder **oude voorwaarden** wordt verstaan de reflectie van jeugdzorgwerkers die *voor* 01-12-2015 zijn geregistreerd.

Onder **nieuwe voorwaarden** wordt verstaan de reflectie van jeugdzorgwerkers die <u>na</u> 01-12-2015 zijn geregistreerd.

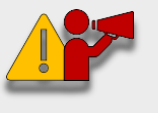

**Let op!** Jeugdzorgwerkers die <u>voor</u> 01-12-2015 zijn geregistreerd mogen zelf kiezen of zij de oude of de nieuwe voorwaarden gebruiken.

Bij de reflectie nieuwe voorwaarden moet u ook 1 x per jaar aan het eind van een serie een leerverslag van de intervisie indienen.

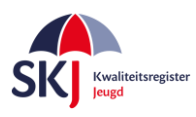

U moet een intervisieverklaring met oude voorwaarden hebben om in te vullen. Deze kunt u <u>hier</u> <u>downloaden</u>. Vul deze verklaring <u>volledig</u> in en zorg er voor dat *alle intervisanten (waaronder ook u!) en de leidinggevende cq werkgever* deze verklaring hebben ondertekend.

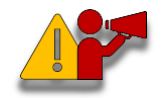

**Let Op!** Bij de oude voorwaarden bent u niet verplicht om een leerverslag in te dienen.

Als u dat gedaan heeft dan kunt u deze verklaring in *Mijn SKJ* als reflectie indienen. Dit gaat als volgt:

Ga naar *Mijn SKJ*. Klik op *Herregistratie*.

| Overzicht        |
|------------------|
| 0101210110       |
| Registratie      |
| > Herregistratie |

Klik op "+ Reflectie toevoegen".

| Mijn herregistratie                      |                       |
|------------------------------------------|-----------------------|
| Jeugdzorgwerker - Hsao-diploma zonder ui | tstroomprofiel        |
| + ACTIVITEIT TOEVOEGEN                   | + REFLECTIE TOEVOEGEN |
|                                          |                       |

Kies Categorie *Reflectie oude voorwaarden* en Subcategorie. In dit geval kiezen we voor *Reflectie – Intervisie*. Klik op *"Verder"*.

| Categorie:    | Reflectie oude voorwaarden | ~ |
|---------------|----------------------------|---|
| Subcategorie: | Reflectie - Intervisie     | ~ |
|               |                            |   |

Menu

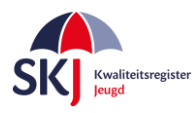

Vul alle gegevens in die in dit formulier gevraagd worden.

Klik daarna op "Bijlage Selecteren". U kiest hier uw ingevulde en ondertekende intervisieverklaring.

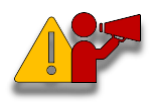

**Let op!** Zorg ervoor dat u de verklaring opslaat als PDF of JP(e)G. Een foto maken kan ook, met name handig als u de SKJ app op uw telefoon gebruikt.

## Daarna klikt u op "Verstuur dit Formulier".

Deze activiteit wordt dan door ons ontvangen en op een later moment verder beoordeeld.

| Jeugdzorgwerker - Hsa                                                                                                    | o-diploma zonder uitstroomprofiel                                                                                                    |
|----------------------------------------------------------------------------------------------------|----------------------------------------------------------------------------------------------------|
| Reflectie - Intervisie<br>Een intervisiegroep is een groep p<br>of functie uitoefenen, die onderlii<br>uitvoering van hun werk.<br>20 bijeenkomsten van minimaal n<br>8 weken. U behaalt hiermee 50 p | rofessionals die bestaat uit 4 tot 6 deelnemers, die een vergelijkbaar of overeenkomst beroep<br>1g geen directe gezagsrelatie hebben en bij voorkeur ook geen onderlinge werkrelatie in de<br>15 à 2 uur (afhankelijk van het aantal deelnemers) met een frequentie van minimaal eens per<br>1nten. De intervisie moet gevolgd zijn binnen uw herregistratietermijn. |
| Titel:                                                                                                    |                                                                                                    |
| Datum:                                                                                                    | tot                                                                                                    |
| Punten:                                                                                                    |                                                                                                    |
| Omschrijving:                                                                                                    |                                                                                                    |
| Documenten:                                                                                                    | BIJLAGE SELECTEREN                                                                                                    |
| Velden met een * zijn niet verplicht.                                                                                                    | VERSTUUR DIT FORMULIER                                                                                                    |

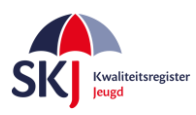

## Intervisie invoeren nieuwe voorwaarden

U kunt (ook) gebruik maken van de intervisieverklaring welke in Mijn SKJ wordt aangemaakt. Dit gaat als volgt:

Ga naar *Mijn SKJ* en klik op *Herregistratie*.

| Mijn portfolio   |  |
|------------------|--|
| Overzicht        |  |
| Registratie      |  |
| > Herregistratie |  |

Klik op "+ Reflectie toevoegen".

| Mijn herregistratie                       |                       |
|-------------------------------------------|-----------------------|
| Jeugdzorgwerker - Hsao-diploma zonder uit | tstroomprofiel        |
| + ACTIVITEIT TOEVOEGEN                    | + REFLECTIE TOEVOEGEN |
|                                           |                       |

Kies Categorie "Reflectie nieuwe voorwaarden" en een Subcategorie. In dit geval kiezen we voor *Reflectie – Intercollegiale intervisie*. Klik op *"Verder"*.

| Jeugdzorgwerker - Hsa                 | o-diploma zonder uitstroomprofiel      |        |
|---------------------------------------|----------------------------------------|--------|
| Categorie:                            | Reflectie nieuwe voorwaarden           | ~      |
| Subcategorie:                         | Reflectie - Intercollegiale intervisie | ~      |
| Velden met een * zijn niet verplicht. |                                        | VERDER |

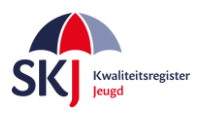

Vul alle gegevens in die in dit formulier gevraagd worden. De punten hoeft u niet in te vullen. Deze worden automatisch berekend.

| Jeugdzorgwerker - Hsa<br>Reflectie - Intercollegiale intervisi | o-diploma zonder uitstroomprofiel  |
|----------------------------------------------------------------|------------------------------------|
| Titel:                                                         | Intercollegiale intervisie         |
| Datum:                                                         | 01-01-2017 🗰 tot 05-02-2019        |
| Aantal personen:                                               | 4-5                                |
| Aantal sessies:                                                | 15                                 |
| Aantal uren per sessie:                                        | 1,5                                |
| Frequentie:                                                    | 1x per 2 weken                     |
| Punten:                                                        | 37.50                              |
| Omschrijving:                                                  |                                    |
|                                                                |                                    |
| Intervisieverklaring:                                          | BIJLAGE SELECTEREN DOWNLOAD FORMAT |
| Velden met een * zijn niet verplicht.                          |                                    |
|                                                                | VERSTUUR DIT FORMULIER             |

Als u alles heeft ingevuld klik dan op *Download Format*. Nu wordt de intervisieverklaring in PDF formaat voor u aangemaakt.

Sla de PDF op en breek deze sessie af. Deze kan niet in concept worden opgeslagen, dus zult u deze activiteit – nadat u deze verder heeft ingevuld en door uw leidinggevende en alle intervisanten heeft laten ondertekenen – opnieuw moeten indienen waarna u het getekende formulier als bijlage kunt bijvoegen. U volgt dan dezelfde procedure als eerder omschreven echter kiest u nu voor "*Bijlage selecteren*" en upload het document. Daarna klikt u op "*Verstuur dit formulier*".

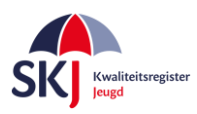

De intervisieverklaring in PDF formaat ziet er als volgt uit: Vul op pagina 1 (en 2) de gegevens van de intervisanten <u>inclusief uzelf in</u>.

|                 | SKI Kwaliteitsregi                                                                |
|-----------------|-----------------------------------------------------------------------------------|
| Verklaring      | voor intercollegiale intervisie voor de jeugdzorgwerker SK.                       |
| (Geldig vanaf   | 1 december 2015) In te vullen door de intervisant, mede-intervisanten en werkgeve |
| Titel: begeleid | e intervisie                                                                      |
| 1 Naam interv   | isant                                                                             |
| Werkzaam t      | ١ij                                                                               |
| Registratien    | ummer                                                                             |
| 2 Naam interv   | isant                                                                             |
| Werkzaam b      | ıj                                                                                |
| Registratien    | ummer                                                                             |
| 3 Naam interv   | isant                                                                             |
| Werkzaam t      | ۶ij                                                                               |
| Registratien    | ummer                                                                             |
| 4 Naam interv   | isant                                                                             |
| Werkzaam t      | xij                                                                               |
| Registratien    | ummer                                                                             |
| 5 Naam interv   | isant                                                                             |
| Werkzaam t      | ji                                                                                |
| Registration    | ummer                                                                             |
| 6 Naam interv   | isant                                                                             |
| Workzoom k      |                                                                                   |
| Desistration    | nj                                                                                |
| 7 Nears intern  | unniner                                                                           |
| r Naam Interv   | ISAIN                                                                             |
| Werkzaam t      | ıj                                                                                |
| Registratien    | ummer                                                                             |
|                 |                                                                                   |
|                 |                                                                                   |
|                 | Versie 1.0   1 december 2015   Pagina 1 van                                       |

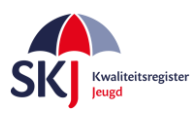

Op pagina 2 vult u de gegevens van de leidinggevende in. Naam indiener + registratienummer staan al vermeld. Nu even groen gemaakt i.v.m. privacy.

| 5                                                                                                    | Kwaliteitsregister<br>Jeugd                           |
|----------------------------------------------------------------------------------------------------|-------------------------------------------------------|
|                                                                                                    |                                                       |
| Naam intervisant                                                                                                    |                                                       |
| Werkzaam bij                                                                                                    |                                                       |
| Registratienummer                                                                                                    |                                                       |
|                                                                                                    |                                                       |
| laam leidinggevende                                                                                                    |                                                       |
| /erkzaam bij                                                                                                    |                                                       |
| unctie                                                                                                    |                                                       |
| laam indiener: Mevrouw Registratien                                                                                                    | ummer:                                                |
|                                                                                                    |                                                       |
| Omvang en samenstelling van een intercollegiale intervisiegroep                                                                                                    |                                                       |
| 1. Minimaal 4 tot maximaal 8 deelnemers, die onderling geen gezagsrelatie                                                                                                    | hebben.                                               |
| <ul> <li>4-5 deelnemers: minimaal 20 bijeenkomsten van 1,5 uur</li> </ul>                                                                                                    | 50 punten                                             |
| <ul> <li>6 deelnemers: minimaal 20 bijeenkomsten van 2 uur</li> </ul>                                                                                                    | 50 punten                                             |
| <ul> <li>7-8 deelnemers: minimaal 20 bijeenkomsten van 2,5 uur</li> </ul>                                                                                                    | 50 punten                                             |
| 3. De intervisiegroep komt met een interval van maximaal 8 weken bijeen.                                                                                                    |                                                       |
| In de intervisie staat de verbinding tussen normatieve, technisch-instrume                                                                                                    | ntele en                                              |
| persoonlijke inbreng/professionaliteit centraal. In de intervisie bewaken de                                                                                                    | groepsleden                                           |
| gezamenlijk dat deze onderdelen in evenwicht en in samenhang binnen d<br>orde komen.                                                                                                    | e intervisie aan de                                   |
| <ul> <li>Het is noodzakelijk om de 20 voorgeschreven sessies met 1 intervisiegroe<br/>kunt tijdens uw herregistratieperiode ook aan verschillende groepen deelr<br/>noodzakelijk om van jedere groepssamenstelling een aparte intervisieverl</li> </ul> | ⊧p in te vullen. U<br>nemen. Wel is het<br>klaring te |
| overleggen. Dit hoeft niet als er een keer iemand niet aanwezig kan zijn; h<br>verschillende intervisiegroepen.                                                                                                    | net gaat echt om                                      |
| In een intervisiegroep met een vaste samenstelling zal niet altijd iedereen                                                                                                    | iedere keer                                           |
| aanwezig kunnen zijn, bijvoorbeeld door ziekte of vakantie. Wij raden u da                                                                                                    | an ook aan om                                         |
| gedurende de duur van de intervisie met deze groep meer dan 20 bijeenk                                                                                                    | omsten in te                                          |
| plannen, zodat jedere deelnemer aan de 20 bijeenkomsten komt                                                                                                    | onaten in te                                          |
| plannen, zouar leuere deelnemer aan de zo bijeenkomsten komt.                                                                                                    |                                                       |
| <ul> <li>Na afloop van de intervisie voert u de intervisieverklaring op in uw herregi</li> <li>U dient zelf bij te houden op welke momenten (data, tijdstippen) u de inter<br/>heeft gehad.</li> </ul>                                                  | stratiedossier.<br>visiebijeenkomsten                 |

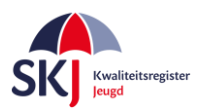

Op de laatste pagina alle handtekeningen van de intervisanten en de handtekening van de leidinggevende en de datum van ondertekening. Datum van de intervisieperiode en het aantal bijeenkomsten etc. zijn al overgenomen uit het formulier zoals door u ingevoerd.

|                                                                                                    | Jeugd                                                                                                    |
|----------------------------------------------------------------------------------------------------|----------------------------------------------------------------------------------------------------|
| <ul> <li>U schrijft 1x per ja<br/>centraal staat.</li> <li>U voert 1x per jaa<br/>deze verklaring st<br/>centraal. Het is ni</li> </ul> | aar 1 leerverslag - waarin eigen inbreng en opbrengst vanuit de intervisie<br>ar een <u>verklaring samenvatting leerverslag</u> op in uw herregistratiedossier. In<br>taat een samenvatting van eigen inbreng en opbrengst vanuit de intervisie<br>et noodzakelijk om zeer persoonlijke informatie te delen. |
| De bovengenoemde in<br>ntervisanten met elkaa                                                                                           | tervisanten en de bovengenoemde begeleider verklaren hierbij dat<br>ar intervisie hebben gehad gedurende:                                                                                                    |
| 15 bijeenkomsten met<br>weken: 37.50 punten.                                                                                            | 4-5 deelnemers van 1,5 uren per sessie met een frequentie van eens per 2                                                                                                    |
| /erder verklaren interv<br>nerregistratie-eisen ref                                                                                     | risanten en begeleider dat de intervisie is uitgevoerd confom de<br>lectie.                                                                                                    |
| Datum aanvang intervi                                                                                                    | sie: 01-01-2017                                                                                                    |
|                                                                                                    |                                                                                                    |
| Datum beëindiging inte                                                                                                    | ervisie: 05-02-2019                                                                                                    |
| Datum beëindiging intervisa                                                                                                    | ervisie: 05-02-2019                                                                                                    |
| Datum beëindiging inte<br>Handtekening intervisa                                                                                        | ervisie: 05-02-2019<br>anten:<br>                                                                                                    |
| Datum beëindiging intervisa<br>Handtekening intervisa                                                                                   | ervisie: 05-02-2019 anten:                                                                                                    |
| Datum beëindiging intervisa<br>Handtekening intervisa<br>1                                                                              | ervisie: 05-02-2019 anten:                                                                                                    |
| Datum beëindiging intervise                                                                                                    | ervisie: 05-02-2019 anten:                                                                                                    |
| Datum beëindiging intervise                                                                                                    | ervisie: 05-02-2019  Inten: 5 6 7 8 8                                                                                                    |
| Datum beëindiging intervise<br>Handtekening intervise<br>1<br>2<br>4<br>Handtekening leidingg                                           | ervisie: 05-02-2019  anten: 5 6 7 8 evende:                                                                                                    |

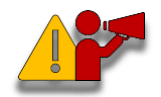

**Let op!!** Bij de reflectie nieuwe voorwaarden moet u ook 1 x per jaar aan het eind van een serie een leerverslag van de intervisie indienen.